# CÓMO INGRESAR A LOS CHATS INMOBILIARIOS Y PARA QUÉ SIRVEN.

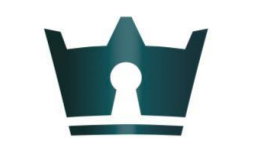

# WHATAHAUS

TU ASISTENTE INMOBILIARIO

## Ingresa al icono "Configuración"

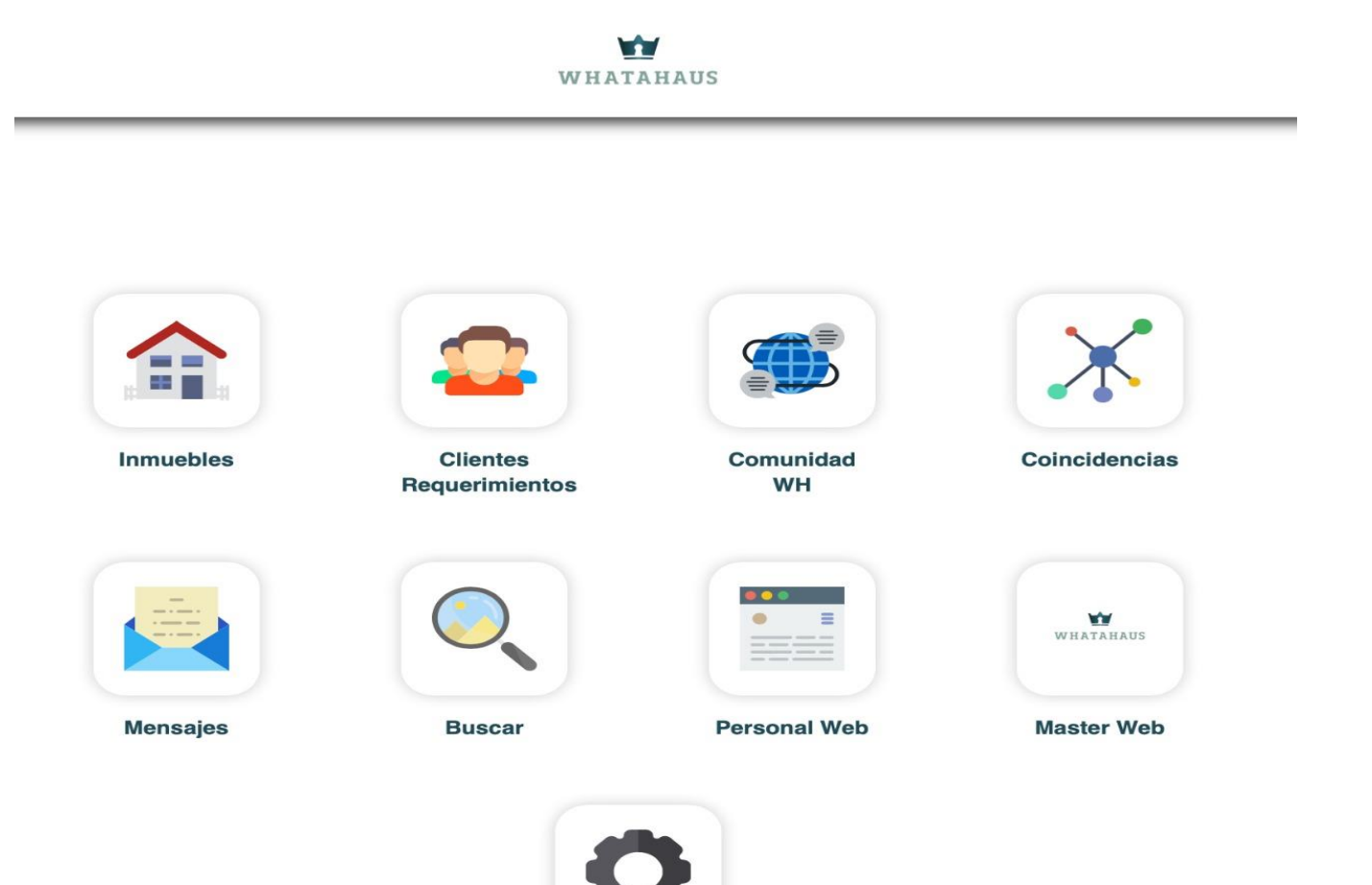

Configuración

### Dale clic al icono de "Chats inmobiliarios Whatahaus"

\*\* WHATAHAUS Propiedades.com Usuarios Chats Perfil Panel inmobiliarios Propiedades.com Whatahaus Tutoriales, Cerrar Sesión Contacto Guía inmobiliaria y

Facturación

#### \* CHATS INMOBILIARIOS WHATAHAUS:

Esta herramienta te servirá como apoyo para poder ofrecer o requerir propiedades, estableciendo alianzas con otros asesores inmobiliarios

A continuación se describen los 3 tipos de chats inmobiliarios:

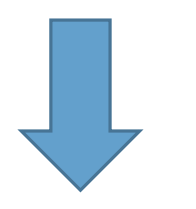

#### \* CHAT MIEMBROS WHATAHAUS:

Aquí encontrarás EXCLUSIVAMENTE a los miembros de la comunidad Whatahaus. Este chat es ideal para complementar tus requerimientos y búsquedas así como una mejor comunicación con dichos miembros; es de aplicación nacional.

🕲 CHAT MIEMBROS WHATAHAUS 🥑 Estoy de acuerdo con los términos y condiciones, con el tratamiento de mis datos según el aviso de privacidad y con el reglamento de los chats inmobiliarios.

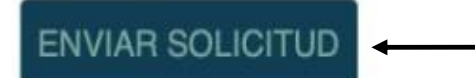

#### \* CHAT INMOBILIARIO NACIONAL WHATATAHUS:

En este chat encontrarás tanto a miembros de la comunidad Whatahaus, así como a inmobiliarias y asesores independientes que no son miembros Whatahaus. Te permitirá ofrecer y requerir propiedades que necesites y establecer alianzas dentro y fuera de nuestra plataforma a nivel nacional.

S CHAT INMOBILIARIO NACIONAL WHATAHAUS 🗹 Estoy de acuerdo con los términos y condiciones, con el tratamiento de mis datos según el aviso de privacidad y con el reglamento de los chats inmobiliarios.

ENVIAR SOLICITUD

#### \* CHAT INMOBILIARIO POR ESTADO WHATAHAUS:

En este chat eliges la entidad federativa en la que operan tus servicios inmobiliarios, para ofrecer y solicitar propiedades que requieras y establecer alianzas con otros asesores inmobiliarios de tu misma entidad.

S CHAT INMOBILIARIO POR ESTADO WHATAHAUS 🗹 Estoy de acuerdo con los términos y condiciones, con el tratamiento de mis datos según el aviso de privacidad y con el reglamento de los chats inmobiliarios.

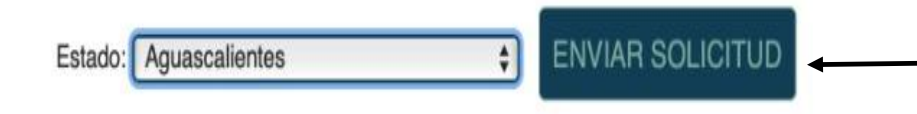

Elige los chats que quieras. Esta herramienta es para ti!

1. Llena la casilla de términos y condiciones

2. Dale clic en "ENVIAR SOLICITUD"

|                                                                                                    | WHATAHAUS                                                                                             | YAMILE CICERO               |
|----------------------------------------------------------------------------------------------------|----------------------------------------------------------------------------------------------------|-----------------------------|
| CHATS WHATAHAUS                                                                                                    |                                                                                                    |                             |
| © CHAT MIEMBROS WHATAHAUS C Estoy de acuerdo con los términos y condiciones, con o ENVIAR SOLICITUD                                                                                                  | el tratamiento de mis datos según el aviso de privacidad y con el reglamento de los chats inmobiliari | os.                         |
| © CHAT INMOBILIARIO NACIONAL WHATAHAUS Story de acuerdo con los términos y condiciones, con el tratamiento de mis datos según el aviso de privacidad y con el reglamento de los chats inmobiliarios. |                                                                                                    |                             |
| © CHAT INMOBILIARIO POR ESTADO WHATAHAUS C Estoy de acuerdo con los términ<br>Estado: Aguascalientes                                                                                                 | os y condiciones, con el tratamiento de mis datos según el aviso de privacidad y con el reglamento o  | de los chats inmobiliarios. |